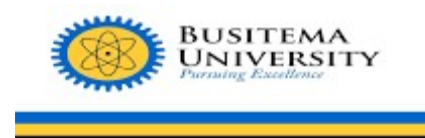

# DIRECTORATE OF INFORMATION AND COMMUNICATION TECHNOLOGY AND SERVICES

### GUIDELINE ON UPLOADING SUPPLEMENTARY RESULTS.

#### Prerequisites

- 1. Make sure you have your staff interface login details.
- 2. You should have the role of a **LECTURER** on the ACMIS portal.
- 3. Mobile phone or laptop with internet access
- 4. Log in to the staff portal.

#### **STEP 1:**

Open any web browser of your choice, for example, Google Chrome, Mozilla Firefox, etc.

### Web browsers / web

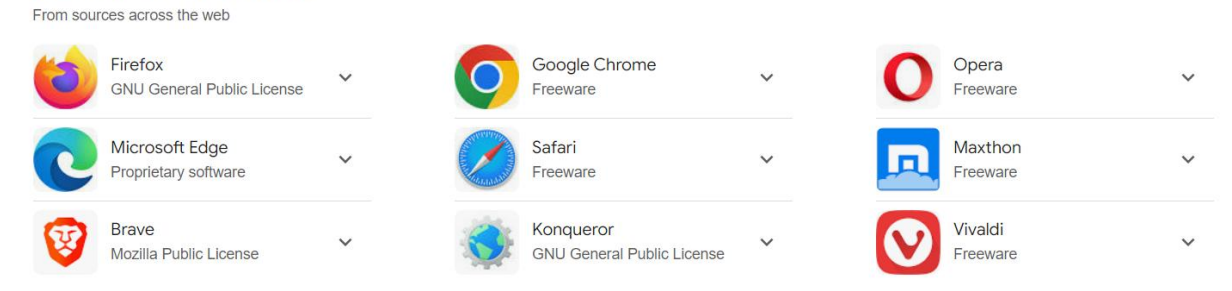

### **STEP 2:**

On the search bar, type https://staffportal.busitema.ac.ug and search.

| ← → C ⋒ 55 | staffportal.busitema.ac.ug |  |  |
|------------|----------------------------|--|--|
|            |                            |  |  |

### **STEP 3:**

The login page will appear. Use your institutional email address and your password, and click the "**SIGN IN**" button. The **LECTURER** applications displayed as below:

| BUSITEMA UNIVERSITY         |                                           |                                  |                                                             | œ |  |
|-----------------------------|-------------------------------------------|----------------------------------|-------------------------------------------------------------|---|--|
| 🗮 BUSITEMA                  | MY APPLICATIONS                           |                                  |                                                             |   |  |
| VOU HAVE 3 APPS AS LECTURER |                                           |                                  |                                                             |   |  |
|                             | PROGRAMMES & CURRICULUM                   | RESULTS MANAGEMENT               | RESULTS UPLOAD & SUBMISSION                                 |   |  |
| MY APPLICATIONS             | MANAGE PROGRAMMES AND THEIR<br>CURRICULA. | MANAGE RESULTS AND VIEW REPORTS. | UPLOAD AND PROCESS STUDENTS' RESULTS<br>AND VIEW TIMETABLES |   |  |
| B MY APPLICATIONS           |                                           |                                  |                                                             |   |  |

## **STEP 4:**

On the dashboard, click on the "**RESULTS UPLOAD & SUBMISSION**" module as shown below:

| BUSITEMA UNIVERSITY               |                                           |                                  |                                                             |
|-----------------------------------|-------------------------------------------|----------------------------------|-------------------------------------------------------------|
| 🗮 BUSITEMA                        | MY APPLICATIONS                           |                                  |                                                             |
| UNIVERSITY<br>Pursuing Excellence | • YOU HAVE 3 APPS AS LECTURER             | /                                |                                                             |
|                                   | PROGRAMMES & CURRICULUM                   | RESULTS MANAGEMENT               | RESULTS UPLOAD & SUBMISSION                                 |
| MY APPLICATIONS                   | MANAGE PROGRAMMES AND THEIR<br>CURRICULA. | MANAGE RESULTS AND VIEW REPORTS. | UPLOAD AND PROCESS STUDENTS' RESULTS<br>AND VIEW TIMETABLES |
| 88 MY APPLICATIONS                |                                           |                                  |                                                             |

The context selection for your allocated course unit will load.

| BUSITEMA UNIVERSITY     |                                                             | ¢ (1)                                       |
|-------------------------|-------------------------------------------------------------|---------------------------------------------|
| 🗮 BUSITEMA              | MY APPLICATIONS RESULTS UPLOAD & SUBMISSION $\times$        |                                             |
| Pursuing Excellence     | SELECT DEPARTMENT CONTEXT                                   | COURSE: - DEPARTMENT:                       |
| 部 MY APPS               | * ACADEMIC YEAR: Select option<br>* SEMESTER: Select option |                                             |
| RESULTS UPLOAD & SUBMIS | * CAMPUS: Select option                                     |                                             |
| 器 MY COURSES            | * INTAKE: Select option                                     |                                             |
| • MY TEACHING TIMETA    | LOAD COURSES                                                | LOAD PROGRAMMES AND SELECT COURSE TO MANAGE |
| MY ASSESSMENT           | NO COURSES LOADED                                           |                                             |

## **STEP 5:**

Select the context and click on the button "LOAD COURSES." All your allocated courses will appear as shown below:

| BUSITEMA UNIVERSITY               | ≡ <sup>Q</sup> lecturer ✓ |                             |            |                                             |
|-----------------------------------|---------------------------|-----------------------------|------------|---------------------------------------------|
| 🗮 BUSITEMA                        | MY APPLICATIONS RESULTS U | PLOAD & SUBMISSION $\times$ |            |                                             |
| UNIVERSITY<br>Pursuing Excellence | SELECT DEPARTMENT CONTI   | ХТ                          |            | COURSE: - DEPARTMENT:                       |
| B MY APPS                         | * ACADEMIC YEAR           | : 2024/2025                 | V          |                                             |
| RESULTS UPLOAD & SUBMIS           | * CAMPUS                  | : BUSITEMA                  | ×          |                                             |
| 品 MY COURSES                      | * INTAKE                  | AUGUST                      | × ]        |                                             |
| MY TEACHING TIMETA                | COURSES ASSIGNED TO       | LOAD COURSES                |            | LOAD PROGRAMMES AND SELECT COURSE TO MANAGE |
| MY ASSESSMENT                     | YEAR 3 - SEMESTER II      |                             | ^          |                                             |
|                                   | Enter your search key h   | Enter your search key here  |            |                                             |
|                                   | CODE COUF                 | SE TITLE                    | DEPARTMENT |                                             |
|                                   | BEE3206 WIRE              | ESS COMMUNICATION           | DEPARTME   |                                             |
|                                   | 4                         |                             | Þ          |                                             |

### **STEP 6:**

1. Click on the **course unit** for which you need to upload the supplementary results. The display of controls will be on your right, as shown below:

| BUSITEMA UNIVERSITY               |                                               |            |                                          |                                        |                                  |
|-----------------------------------|-----------------------------------------------|------------|------------------------------------------|----------------------------------------|----------------------------------|
| X BUSITEMA                        | MY APPLICATIONS RESULTS UPLOAD & SUBMISSION × |            |                                          |                                        |                                  |
| UNIVERSITY<br>Pursuing Excellence | SELECT DEPARTMENT CONTEXT                     |            | COURSE: BEE3206 -WIRELESS CO             | MMUNICATION SYSTEMS DEPARTMENT: BEE    | YEAR 3 SEMESTER II               |
|                                   | * ACADEMIC YEAR: 2024/2025                    |            | 豆 COURSE CONTEXT 条 :                     | STUDENTS 💑 BREAKDOWNS 🗇 UPLOAD RESULTS | ▷ RAW RESULTS ⊘ COMPUTED RESULTS |
|                                   | * SEMESTER: SEMESTER II                       | ~          | COURSE CODE                              | BEE3206                                |                                  |
| RESULTS UPLOAD & SUBMIS           | * CAMPUS: BUSITEMA                            | V          | COURSE TITLE                             | WIRELESS COMMUNICATION SYSTEMS         |                                  |
| & MY COURSES                      | * INTAKE: AUGUST                              |            | COURSE ALIASES                           |                                        |                                  |
|                                   | LOAD COURSES                                  |            | DEPARTMENT CODE                          | BEE                                    |                                  |
| <b>MY TEACHING TIMETA</b>         | COURSES ASSIGNED TO YOU                       |            | DEPARTMENT TITLE                         | DEPARTMENT OF ELECTRICAL ENGINEERING   |                                  |
|                                   | INVEAD 2 CEMESTER II                          |            | SEMESTER                                 | SEMESTER II                            |                                  |
|                                   | TEAR 3 - SEMESTER II                          | ~          | ACADEMIC YEAR                            | 2024/2025                              |                                  |
|                                   | Enter your search key here                    | ۹          | STUDY YEAR                               | YEAR 3                                 |                                  |
|                                   | CODE COURSE TITLE                             | DEPARTMENT | ROLE                                     | LECTURER                               |                                  |
|                                   | WIRELESS COMMUNICATION                        |            | CAN UPLOAD MARKS                         | YES                                    |                                  |
|                                   | SYSTEMS                                       | T          | RESULT UPLOAD CATEGORIES                 | COURSE WORK EXAM MARK                  |                                  |
|                                   |                                               | Þ          | RESULT CATEGORY<br>CONTRIBUTIONS TO 100% | COURSE WORK => 40% EXAM MARK => 60%    |                                  |
|                                   |                                               |            | PROGRAMMES                               | BEE                                    |                                  |

2. Click the UPLOAD RESULTS TAB

|                             |                                                                                                    |                                                                                                    |                                                                                                    | 03 8                                                                                                    |
|-----------------------------|----------------------------------------------------------------------------------------------------|----------------------------------------------------------------------------------------------------|----------------------------------------------------------------------------------------------------|----------------------------------------------------------------------------------------------------|
| MY APPLICATIONS RESULTS UPL | OAD & SUBMISSION X                                                                                                    |                                                                                                    |                                                                                                    |                                                                                                    |
| SELECT DEPARTMENT CONTEX    | г                                                                                                    |                                                                                                    | COURSE: BEE3206 - WIRELESS COMMUNICATION SYSTEMS DEPARTMENT: BEE                                                                                                    | YEAR 3 SEMESTER II                                                                                                    |
| * ACADEMIC YEAR:            | 2024/2025                                                                                                    |                                                                                                    | Ξ COURSE CONTEXT      A STUDENTS     A BREAKDOWNS     O UPLOAD RESULTS                                                                                                    | RAW RESULTS O COMPUTED RESULTS                                                                                                    |
| * SEMESTER:                 | SEMESTER II                                                                                                    |                                                                                                    |                                                                                                    |                                                                                                    |
| * CAMPUS:                   | BUSITEMA                                                                                                    |                                                                                                    | YOU ARE ABOUT TO UPLOAD RESULTS TO:                                                                                                    |                                                                                                    |
| * INTAKE:                   | AUGUST                                                                                                    |                                                                                                    | COURSE UNIT: BEE3206 - WIRELESS COMMUNICATION SYSTEMS SEMESTER: SEMESTER II S<br>3 DEPARTMENT: DEPARTMENT OF ELECTRICAL ENGINEERING                                                                                                    | TUDY YEAR: YEAR                                                                                                    |
|                             | AD COURSES                                                                                                    | ]                                                                                                    |                                                                                                    |                                                                                                    |
| COURSES ASSIGNED TO Y       | DU                                                                                                    |                                                                                                    | > DOWNLOAD TEMPLATE                                                                                                    | UPLOAD SUPPLEMENTARY RESULT                                                                                                    |
| YEAR 3 - SEMESTER II        |                                                                                                    | ~                                                                                                    |                                                                                                    |                                                                                                    |
|                             |                                                                                                    | ٩,                                                                                                    | B                                                                                                    |                                                                                                    |
| CODE COURSE                 | TITLE                                                                                                    | DEPARTMENT                                                                                                    | CLICK HERE OR DRAG FILE TO THIS AREA                                                                                                    | TO UPLOAD                                                                                                    |
| BEE3206 WIRELES             | S COMMUNICATION                                                                                                    | DEPARTMEN                                                                                                    | USE THE LATEST TEMPLATE AND ONLY UPLOAD TEMPLATES DOWNLO                                                                                                    | DADED FROM THE SYSTEM.                                                                                                    |
|                             |                                                                                                    |                                                                                                    | AUTHENTICATE & UPLOAD FILE                                                                                                    |                                                                                                    |
|                             | MY APPLICATIONS RESULTS UPL<br>SELECT DEPARTMENT CONTEX<br>* ACADEMIC YEAR:<br>* SEMESTER:<br>* CAMPUS:<br>* INTAKE:<br>COURSES ASSIGNED TO YO<br>* YEAR 3 - SEMESTER II<br>Enter your search key here<br>CODE COURSE<br>BEE3206 WIRELE<br>SYSTEM | MY APPLICATIONS RESULTS UPLOAD & SUBMISSION × SELECT DEPARTMENT CONTEXT  ACADEMIC YEAR: 2024/2025 SMCSTER: SEMISTER II CAMPUS: BUSITEMA CAMPUS: BUSITEMA CAMPUS: BUSITEMA CAMPUS: BUSITEMA CONTEXT ENTER YOUR SASSIGNED TO YOU  FARA 3 - SEMISTER II ENTER YOUR SASSIGNED TO YOU  FILTE YOUR SASSIGNED TO YOU  FILTE YOUR SASSIGNED TO YOU  FIL | MY APPLICATIONS RESULTS UPLOAD & SUBMISSION ×  SELECT DEPARTMENT CONTEXT  ACADEMIC YEAR: 2024/2025  SEMESTER: SEMISTER II  CAMPUS: BUSITEMA  CAMPUS: BUSITEMA  CAMPUS: BUSITEMA  COURSES ASSIGNED TO YOU  FILE  COURSES ASSIGNED TO YOU  FILE  COURSES ASSIGNED TO YOU  FILE  COURSES TILE  DEPARTMENT  BEE3206  SISTEMS  DEPARTMENT | MY APPLICATIONS       RESULTS UPLOAD & SUBMISSION         SELECT DEPARTMENT CONTEXT       COURSE: DEE3206 -WIRLESS COMMUNICATION SYSTEMS DEPARTMENT: BEE         * ACADEMIC YEAR:       2024/2025         * SEMESTER:       SEMESTER:         * CAMPUS:       BUSTEMA         * INTAKE:       AUGUST         LOAD COURSES       COURSE UNT:         COURSE ASSIGNED TO YOU       >         * YEAR 3 - SEMESTER:       DEPARTMENT         Enter your search key here       R         CODE       COURSE ITTLE       DEPARTMENT         DEPARTMENT       DEPARTMENT         BEE3206       WIRELESS COMMUNICATION SYSTEMS SEMESTER: SEMESTER:         * DEPARTMENT       DEPARTMENT         BEE3206       WIRELESS COMMUNICATION         WIRELESS COMMUNICATION       DEPARTMENT         BEE3206       WIRELESS COMMUNICATION         BEE3206       WIRELESS COMMUNICATION         DEPARTMENT       DEPARTMENT         BEE3206       WIRELESS COMMUNICATION         DEPARTMENT       DEPARTMENT         BEE3206       WIRELESS COMMUNICATION         DEPARTMENT       DEPARTMENT         BEE3206       WIRELESS COMMUNICATION         DEPARTMENT       DEPARTMENT         BEE32 |

3. Click UPLOAD SUPPLEMENTARY RESULT

| BUSITEMA UNIVERSITY     | ≡ <sup>R</sup> lecturer ×                     | 03 i                                                                                                    |  |
|-------------------------|-----------------------------------------------|----------------------------------------------------------------------------------------------------|--|
|                         | MY APPLICATIONS RESULTS UPLOAD & SUBMISSION × |                                                                                                    |  |
| Pursuing Excellence     | SELECT DEPARTMENT CONTEXT                     | COURSE: BEE3206 -WIRELESS COMMUNICATION SYSTEMS DEPARTMENT: BEE                                                                                    |  |
| B MY APPS               | * ACADEMIC YEAR: 2024/2025                    | E COURSE CONTEXT & STUDENTS & BREAKDOWNS O UPLOAD RESULTS IN RAW RESULTS O COMPUTED RESULTS                                                        |  |
| RESULTS UPLOAD & SUBMIS | SEMESTER: SEMESTER II     CAMPUS: BUSITEMA    | YOU ARE ABOUT TO UPLOAD RESULTS TO:                                                                                                    |  |
| So MY COURSES           | • INTAKE: AUGUST V                            | COURSE UNIT: BEE3206 - WIRELESS COMMUNICATION SYSTEMS SEMESTER: SEMESTER II STUDY YEAR: YEAR<br>3 DEPARTMENT: DEPARTMENT OF ELECTRICAL ENGINEERING |  |
| () MY TEACHING TIMETA   | COURSES ASSIGNED TO YOU                       | > DOWNLOAD TEMPLATE                                                                                                    |  |
| B MY ASSESSMENT         | YEAR 3 - SEMESTER II                          |                                                                                                    |  |
|                         | Enter your search key here Q.                 | a                                                                                                    |  |
|                         | CODE COURSE TITLE DEPARTMENT                  | CLICK HERE OR DRAG FILE TO THIS AREA TO UPLOAD                                                                                                    |  |
|                         | BEE3206 WIRELESS COMMUNICATION DEPARTMENT     | USE THE LATEST TEMPLATE AND ONLY UPLOAD TEMPLATES DOWINLOADED FROM THE SYSTEM.                                                                     |  |
|                         |                                               | ₽ AUTHENTICATE & UPLOAD FILE                                                                                                    |  |
|                         |                                               |                                                                                                    |  |

The display for uploading and downloading the template displayed as below:

| UPLOAD SUPPLEMENTARY RESULT                                                   | ×        |
|-------------------------------------------------------------------------------|----------|
|                                                                               |          |
|                                                                               | 2        |
| CLICK HERE OR DRAG FILE TO THIS AREA TO UPLOAD                                |          |
| USE THE LATEST TEMPLATE AND UNLY UPLOAD TEMPLATES DOWNLOADED FROM THE SYSTEM. |          |
| AUTHENTICATE & UPLOAD FILE                                                    |          |
| DON'T HAVE A TEMPLATE? DOWNLOAD HERE                                          |          |
| L DOWNLOAD TEMPLATE                                                           |          |
|                                                                               |          |
|                                                                               | ⊗ CANCEL |

- Download the template at label 1, and populate it. After populating, click in the area (label 2) to upload the template.
- 5. The steps of authentication will follow, and the template uploaded successfully.

Kindly note that you can only download a template for a course unit that is in the final year of the programme.

#### 6. RAW RESULTS

This tab lists all your uploaded results as below. You may edit or delete the mark. After editing and updating, proceed to compute the marks for final mark.

| 這 COURSE CONTEXT                           | YEAR 1 SEMESTER I     |
|--------------------------------------------|-----------------------|
| * SELECT RESULT CATEGORY: ALL CATEGORIES V | 1 COMPUTE FINAL MARKS |
| ✓ BATCH1734455029UP3, NO. OF RESULTS [40]  | DELETE                |
| Enter your search key here                 | ٩                     |
|                                            |                       |
|                                            |                       |
|                                            |                       |
|                                            |                       |
|                                            |                       |
|                                            |                       |
|                                            |                       |

#### 7. COMPUTED RESULTS

|                            |                   |                  | YEAR 1 SE                    | EMESTER I    |  |  |  |
|----------------------------|-------------------|------------------|------------------------------|--------------|--|--|--|
| ≅ COURSE CONTEXT ର ST      | UDENTS 🖁 BREAKDOW | INS              | ► RAW RESULTS ⊘ COMPU        | JTED RESULTS |  |  |  |
| COMPUTED RESULTS           | COMPUTED RESULTS  |                  |                              |              |  |  |  |
| RESULTS PENDING SUBMISSION | SUBMITTED RESULTS | RESULT APPROVALS | SUBMIT TO HEAD OF DEPARTMENT | C REFRESH    |  |  |  |
| Enter your search key here |                   |                  |                              | Q            |  |  |  |
| S/N                        | Reg. Number       | Surname          | Other I F.M                  | ACTION       |  |  |  |
|                            |                   |                  |                              |              |  |  |  |
|                            |                   |                  |                              |              |  |  |  |
|                            |                   |                  |                              |              |  |  |  |
|                            |                   |                  |                              |              |  |  |  |
|                            |                   |                  |                              |              |  |  |  |
|                            |                   |                  |                              |              |  |  |  |
|                            |                   |                  |                              |              |  |  |  |
|                            |                   |                  |                              |              |  |  |  |
|                            |                   |                  |                              |              |  |  |  |

This tab lists the computed results and allows you to submit them as shown below

For more information, contact the ICT Help desk on <u>https://dicts.busitema.ac.ug/support/chat/staff</u>.